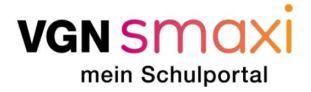

#### Gehen wir es gemeinsam an!

Vor dir liegt eine ausführliche **Schritt-für Schritt-Anleitung**, wie du über VGNsmaxi online an deinen VGN-Verbundpass kommst. Ergänzend zu dieser Anleitung steht dir jederzeit unser <u>FAQ-Bereich</u> von VGNsmaxi zur Verfügung. Probiere es einfach mal aus!

Warum du einen Verbundpass brauchst: Durch den Verbundpass wird deine Zeitkarte erst zu deinem gültigen Ticket. Das heißt er bestätigt, dass du berechtigt bist dir die vergünstigten Angebote für Schüler, Schülerinnen und Auszubildende zu kaufen. Außerdem legt er fest in welchen Tarifzonen du dich mit dem Ticket bewegen darfst. Bei einem 365€-Ticket vielleicht irrelevant, für eine Wochenkarte aber wichtig! Weitere Informationen findest du <u>hier</u>.

#### Vorbereitung ist alles!

Was du brauchst, um einen Verbundpass erfolgreich zu beantragen:

- Du muss registriert sein. Wie die Registrierung funktioniert, haben wir ebenfalls zu Beginn in der folgenden Anleitung festgehalten. Das geht einfach und schnell mit deiner E-Mail-Adresse und deinem vollen Namen. Personen ab 16 Jahren können sich selbständig registrieren und Anträge stellen. Wichtig: Bist du unter 16 Jahre alt, müssen deine Eltern alles machen! Also die Registrierung auf ihren Namen durchführen und sämtliche Antragsstellungen übernehmen. Damit sie Anträge für dich stellen können, werden sie im Portal ein sogenanntes Kinderprofil für dich anlegen.
- Wir benötigen folgende persönliche Daten von dir: Anrede, Vorname, Nachname, Adresse und Geburtsdatum. Zudem benötigen wir folgende Kontaktinformationen von dir: E-Mailadresse und Telefon-/Handynummer.
- Es gibt verschiedene Möglichkeiten wie VGNsmaxi prüft, ob du zu einer Ausbildungsstätte gehörst. Ist deine Stadt oder dein Landkreis angebunden, kann es sein, dass du nichts weiter tun musst als die hierzu notwendigen Daten einzugeben (z. B. auf welche Schule du gehst). Ist das aber nicht der Fall, musst du einen Nachweis von deiner Schule stempeln lassen. Den Vordruck kannst du bei VGNsmaxi herunterladen.
- Es gibt auch **besondere Umstände** die du geltend machen kannst, auch wenn du eigentlich nicht berechtigt bist ein Ticket nach dem "Schulwegkostengesetz" zu erhalten. Hierzu müssen entsprechende Nachweise hochgeladen werden zum Beispiel ein Sozialhilfebescheid oder ein ärztliches Attest, falls eine dauerhafte Behinderung vorliegt.

#### Navigieren will gelernt sein!

Bei VGNsmaxi ist das aber schnell erlernt. Wenn du auf den Link klickst, kommst du auf unsere <u>Startseite</u>. Scrolle ein wenig nach unten, dort findest du erste Informationen. Oben rechts im Bild findest du den Button "Anmelden". Ab hier geht's los! Kurz registrieren, falls nicht schon geschehen, und ab ins Portal. Neben dem großen "Willkommen" findest du rechts den Button "Hier geht's zum Antrag" und ab da führt dich VGNsmaxi durch die gesamte Antragsstellung.

Was jetzt auf den nächsten Seiten kommt, ist eine ausführliche Anleitung zum Verbundpass:

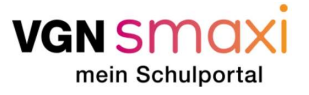

## Ausfüllen des Antrags über VGNsmaxi

| Schritt | Beschreibung                                                                                                    | Screenshot                                                                                                    |
|---------|----------------------------------------------------------------------------------------------------|----------------------------------------------------------------------------------------------------|
| 1       | Öffne die Seite des VGNsmaxi.<br><u>www.smaxi.vgn.de</u><br>Klicke rechts oben auf die grüne<br>Fläche "Anmelden".                                                                                                    | VGN SMOXI                                                                                                    |
|         |                                                                                                    | Wilkommen auf VGNsmaxi!         Wilkommen auf VGNsmaxi         Status         Version         Status         Status         Vision         Status         Status |
| 2       | Nun gelangst du auf die nächste<br>Seite. Dort kannst du, falls du<br>schon einen meinVGN-Account<br>hast, deine Log-In Daten<br>angeben.<br>Falls du noch keinen meinVGN-<br>Account hast, gib hier deine<br>Emailadresse ein. Anschließend<br>klicke bitte auf die grüne Fläche<br>"Anmelden". | Bitte gib deine E-Mail-Adresse ein, um dich anzumelden<br>oder zu registrieren.<br><b>E-Mail</b><br>deineemail@domain.de<br>Angemeldet bleiben                                                                                                    |

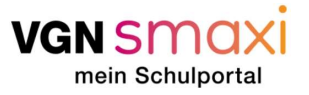

Das System erkennt, wenn 3 deine Email-Adresse noch nicht registriert ist und bittet dich dir ein Passwort zu vergeben. Dein Passwort muss folgende Kriterien erfüllen: • Mind. 1 Sonderzeichen • Mind. 1 Großbuchstaben • Mind. 1 Kleinbuchstaben • Mind. 1 Zahl • Mind. 8 Zeichen Du musst dein Passwort wiederholen und die Nutzungsbedingungen akzeptieren. Nun kannst du auf die grüne Fläche "Registrieren" klicken. Bitte notiere dir deine Zugangsdaten und bewahre diese sicher auf.

| mein                                                                                                    |                                                                                            |  |
|----------------------------------------------------------------------------------------------------|--------------------------------------------------------------------------------------------|--|
| VGN                                                                                                    |                                                                                            |  |
| Herzlich Willkommen! Zur Registrierur<br>gib bitte ein sicheres Passwort ein.                                                                                                  | ng deines Accounts                                                                         |  |
| E-Mail                                                                                                    |                                                                                            |  |
| Deine-email@email                                                                                                    | .de¶                                                                                       |  |
| Passwort                                                                                                    |                                                                                            |  |
|                                                                                                    |                                                                                            |  |
| Passwort bestätigen                                                                                                    |                                                                                            |  |
|                                                                                                    |                                                                                            |  |
| <ul> <li><u>Nutzungsbedingungen</u> und <u>Dater</u><br/>akzeptieren</li> </ul>                                                                                                | nschutzvereinbarung                                                                        |  |
| Ich willige ein, dass die VGN Gmb<br>beauftragte Unternehmen mir pe<br>Werbeinformationen sowie Inforr<br>zu Umfragen zusenden dürfen. De<br>hierzu kannst du jederzeit widern | H oder von ihr<br>r E-Mail Angebote,<br>nationen und Aufrufe<br>eine Einwilligung<br>ufen. |  |
| « Zurück zur Anmeldung                                                                                                    |                                                                                            |  |
| Degistrieren                                                                                                    |                                                                                            |  |

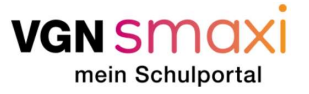

Im nächsten Fenster sollst du 4 einen Verifizierungscode mein VGN eingeben. Dieser wird dir an deine Emailadresse geschickt und sollte in wenigen Minuten ankommen. Falls der Code nicht ankommt, prüfe bitte auch deinen Spam-Ordner. Drücke anschließend bitte auf die grüne Schaltfläche E-Mail-Adresse verifizieren "Absenden". Zur Verifizierung deines Kontos folge bitte den Anweisungen, welche wir dir per E-Mail zugesendet haben. Verifizierungscode CODE-AUS-EMAIl (Bitte SPAM Ordner Checken) Absenden

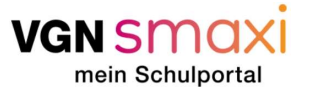

5 Im nächsten Schritt musst du bestätigen, dass VGNsmaxi die Daten aus deinem eben angelegten meinVGN-Account benutzen darf. Dies gelingt, indem du auf die grüne Schaltfläche "Weiter" klickst.
Dies ist notwendig für die Erstellung deines Verbundpasses oder der Beantragung des kostenfreien Schulwegs.

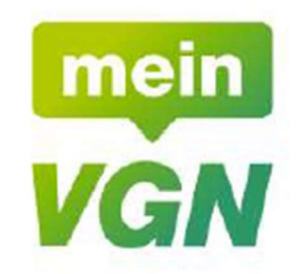

VGNsmaxi - mein Schulportal möchte Zugriff auf deinen meinVGN Account und deine dort hinterlegten Daten erhalten.

#### E-Mail

Deine-email@email.de

Weiter

Abbrechen

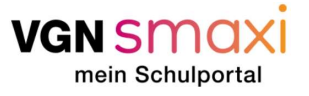

| 6 | Nun bist du im VGNsmaxi Portal                                                                                                    | vansmaxi                                                                                                    | • EN FAQ ANMELDEN |
|---|----------------------------------------------------------------------------------------------------|----------------------------------------------------------------------------------------------------|-------------------|
|   | angekommen. Bitte fulle das                                                                                                    | Willkommen auf VGNsmaxi!                                                                                                    |                   |
|   | Formular nun wahrneitsgemais                                                                                                    | Lege dir ein Profil an und lege los!                                                                                                    |                   |
|   | aus.                                                                                                    | Herr + Mini                                                                                                    |                   |
|   | Bitte beachte: Die Registrierung<br>ist erst ab 16 Jahren möglich.<br>Falls du noch nicht 16 bist,<br>müssen sich deine Eltern<br>registrieren, um einen Antrag<br>für dich zu stellen.                   | Hinweis: Das Lichtbild dient der Identifikation bei der Ticketkontrolle der Fahrkartennutzenden.         Sofern du kein Lichtbild hochlädst bzw. keine Person erkennbar ist, wird ein Personalausweis als Kontrollmedium herangezogen. |                   |
|   | Wenn du den Account anlegst,<br>um für dein minderjähriges Kind<br>zum Beispiel einen Verbundpass<br>zu beantragen, gib hier bitte<br><b>deine</b> "Erwachsenen"-Daten an.<br>Später kannst du auswählen, | Kontaktinformationen<br>Leg-4-tal<br>deinemal@mailnator.com<br>Konset@Mailatasse<br>deinemai@mailnator.com                                                                                                    |                   |
|   | wer mit dem Ticket unterwegs                                                                                                    | Erziehungsberechtigte Person                                                                                                    |                   |
|   | antenrochonden Antrag stellen                                                                                                    | Vename* Nacioname* Nacioname*                                                                                                    |                   |
|   | möchtost. Erst danach brauchon                                                                                                    |                                                                                                    |                   |
|   | wir also die entsprechenden                                                                                                    | 05.05.1985 🗂 maximuster@email.de                                                                                                    |                   |
|   | Daten des Kindes. Angelegt                                                                                                    | Ich möchte den VGN-Newsletter erhalten                                                                                                    |                   |
|   | werden diese in einem                                                                                                    | Ch stimme der Datenschutzerkläung zu "                                                                                                    |                   |
|   | "Kinderprofil", das dir als                                                                                                    | Ich alizeptiere die Nutzungsbedingungen von VGNsmaxi."                                                                                                    |                   |
|   | Erziehungsberechtigtem                                                                                                    |                                                                                                    |                   |
|   | "gehört"                                                                                                    | STORNIEREN BESTÄTIGEN                                                                                                    |                   |
|   |                                                                                                    |                                                                                                    |                   |

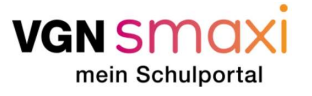

| Wenn du für dich selbst den<br>Account anlegst, musst du also<br>mindestens 16 Jahre alt sein.<br>Dann musst du unten im<br>Formular die Daten einer<br>Erziehungsberechtigten Person<br>eingeben. Im oberen Bereich<br>des Formulars gibst du deine<br>Daten an.   | VGN SMOX                                                                                                    | EN FAQ ANMELDEN |
|----------------------------------------------------------------------------------------------------|----------------------------------------------------------------------------------------------------|-----------------|
| In beiden Fällen kannst du über<br>die grüne Schaltfläche<br>"Bestätigen" den Vorgang<br>abschließen und in deinen<br>persönlichen Bereich gelangen.<br>Über die rote Schaltfläche<br>"Stornieren" kannst du den<br>Vorgang abbrechen und alle<br>bisher angelegten | Hinweis: Das Lichtbild dient der Identifikation bei der Ticketkontrolle der<br>Fahrkartennutzenden. Sofern du kein Lichtbild hochladst bzw. keine Person er<br>wird ein Personalausweis als Kontrollmedium herangezogen.<br>Kontaktinformationen<br>Leph-SMail<br>deineemal@mällinator.com | kennbar ist,    |
| Informationen werden gelöscht.                                                                                                    | Telefon-Handynummer<br>01234567890<br>                                                                                                    |                 |
|                                                                                                    | Ich stimme der Datenschutzerkläung zu.*                                                                                                    |                 |
|                                                                                                    | Ich akzeptiere die Nutzungsbedingungen von VGNsmaxi.*                                                                                                    |                 |
|                                                                                                    | STORNIEREN BES                                                                                                    | STÄTIGEN        |

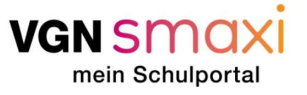

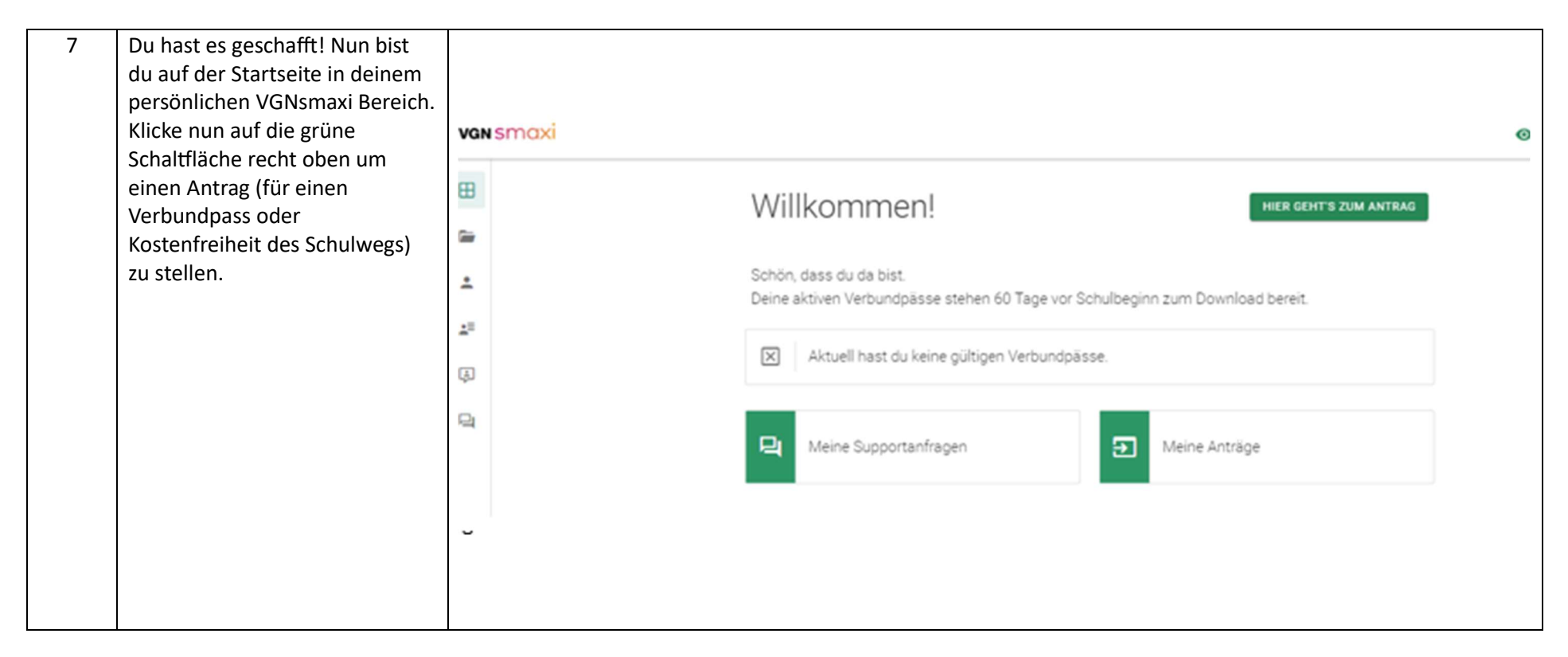

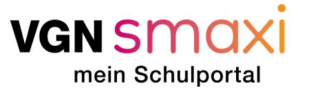

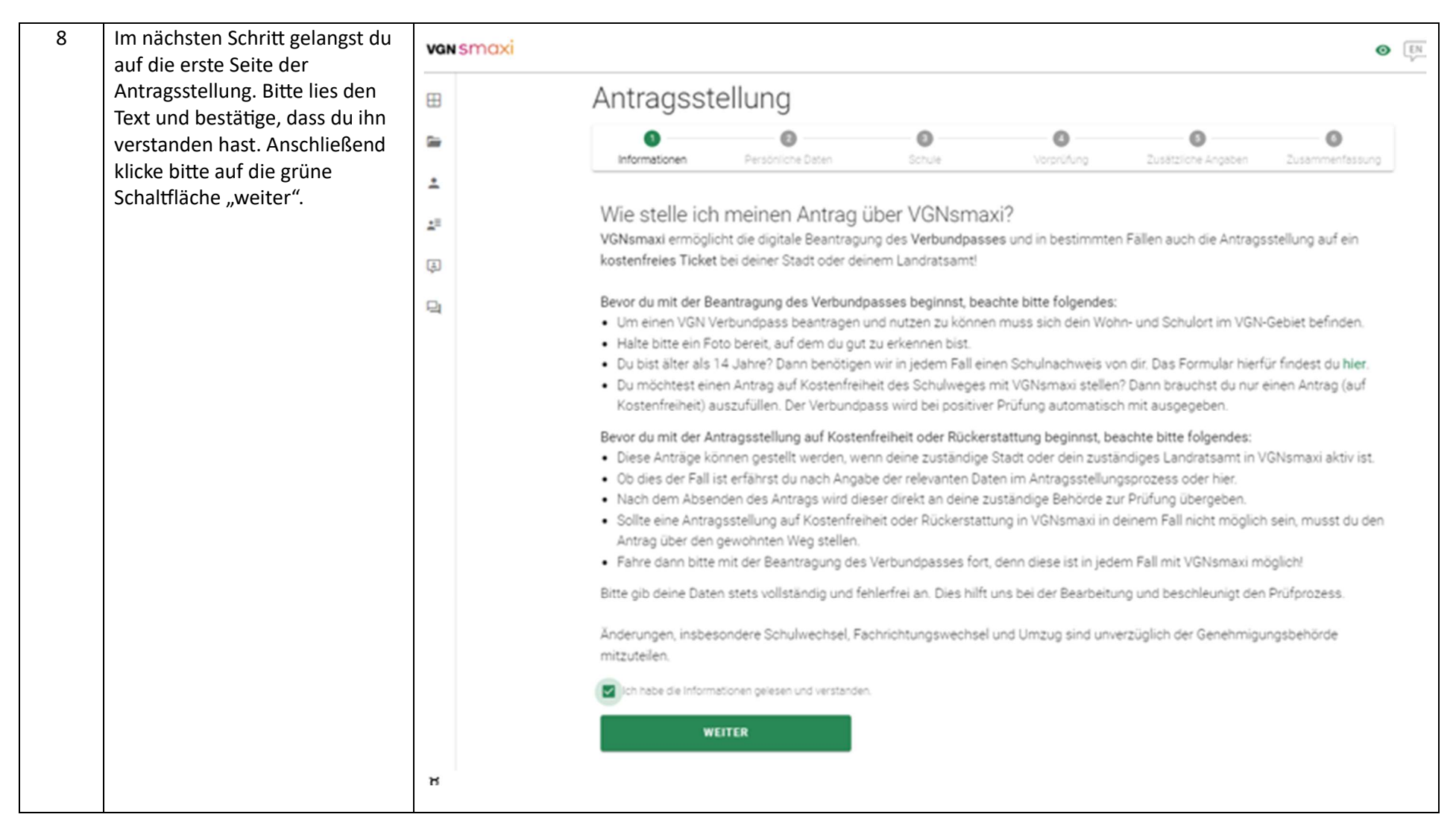

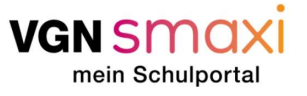

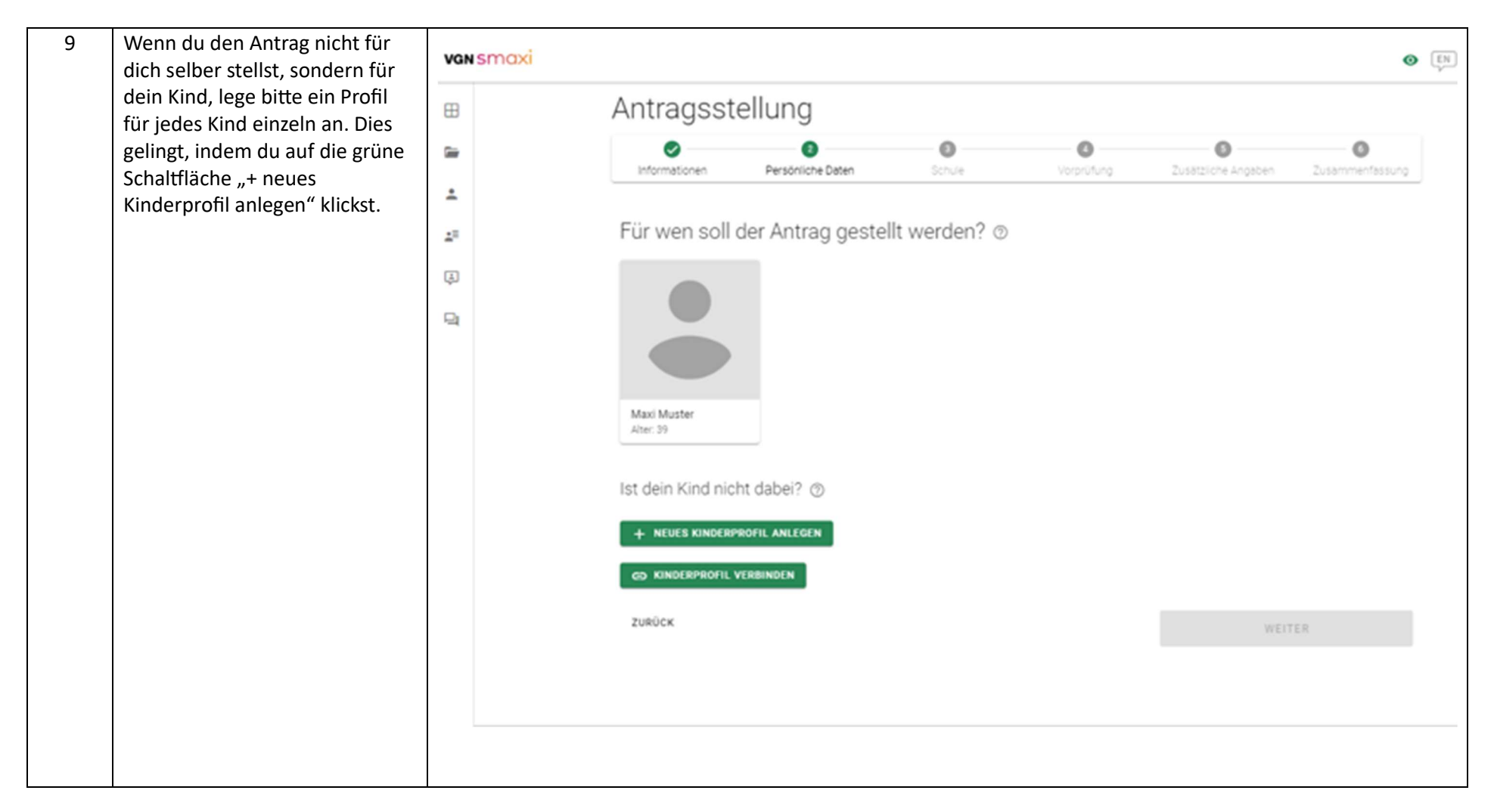

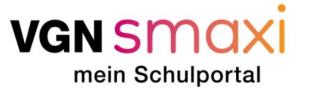

10 Nun erscheint ein kleineres Fenster. Dort trägst du bitte die Daten deines Kindes ein. Das Feld "Pass ID" und Gié "Mobilnummer" kann dabei leer bleiben. <u>\*</u> Am besten lädst du ein Foto von 25 deinem Kind hoch. welches später im Verbundpass zu sehen A sein wird. Lädst du kein Foto hoch, gilt der Verbundpass nur in Kombination mit einem Amtlichen Ausweis, z.B. dem Personalausweis des Kindes. Bis zum 15ten Lebensjahr ist das Hochladen des Lichtbilds verpflichtend. Foto hochladen: Klicke auf die runde Schaltfläche mit dem Fotoapparat Piktogramm. Nun öffnet sich ein Fenster deines Computers. Wähle hier nun ein Portrait deines Kindes aus, auf dem dein Kind gut erkennbar ist. Bestätige durch Klicken der Schaltfläche "öffnen". Im Nächsten Schritt kannst du einen Ausschnitt aus

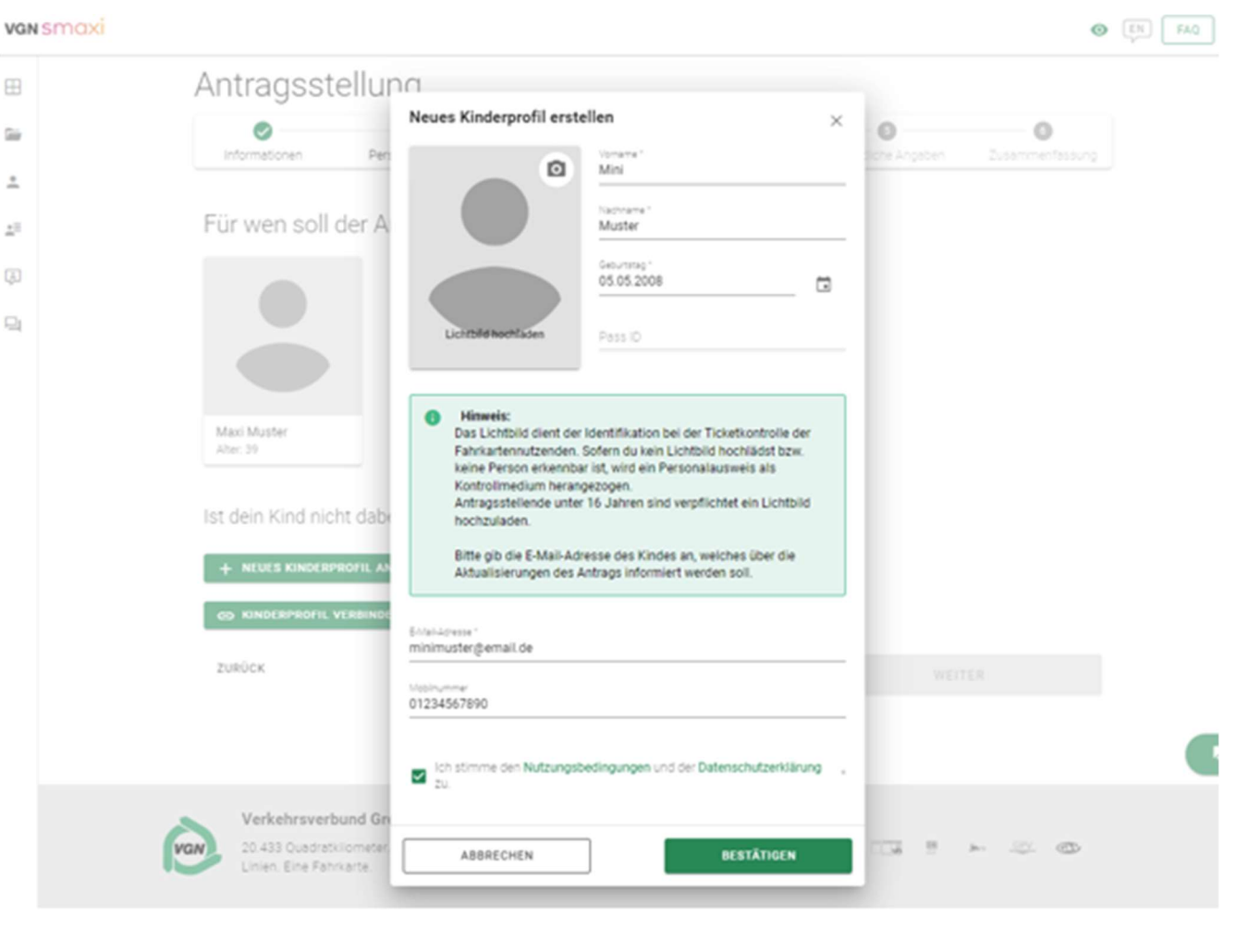

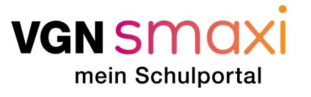

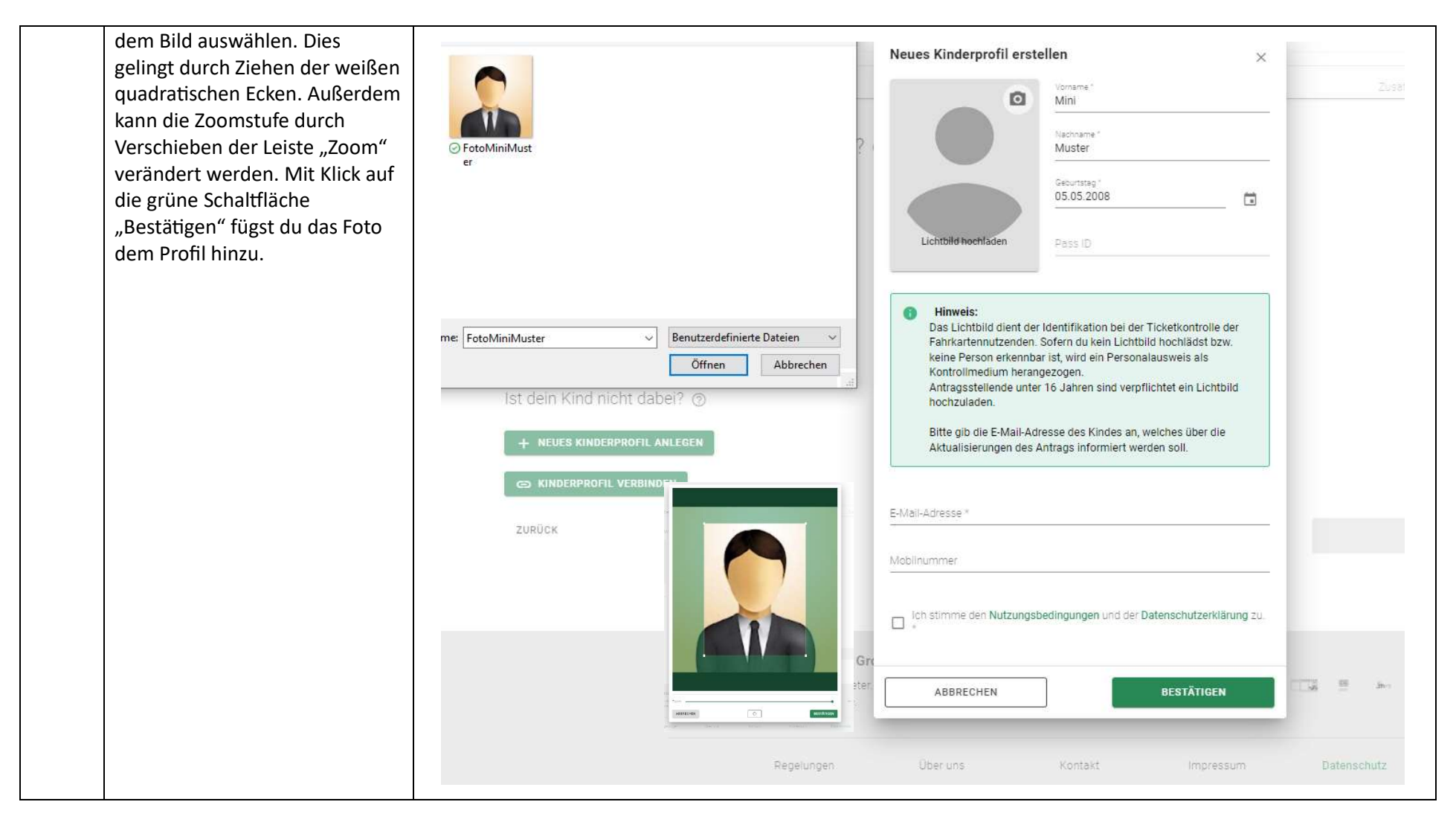

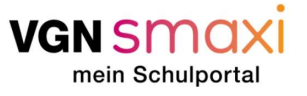

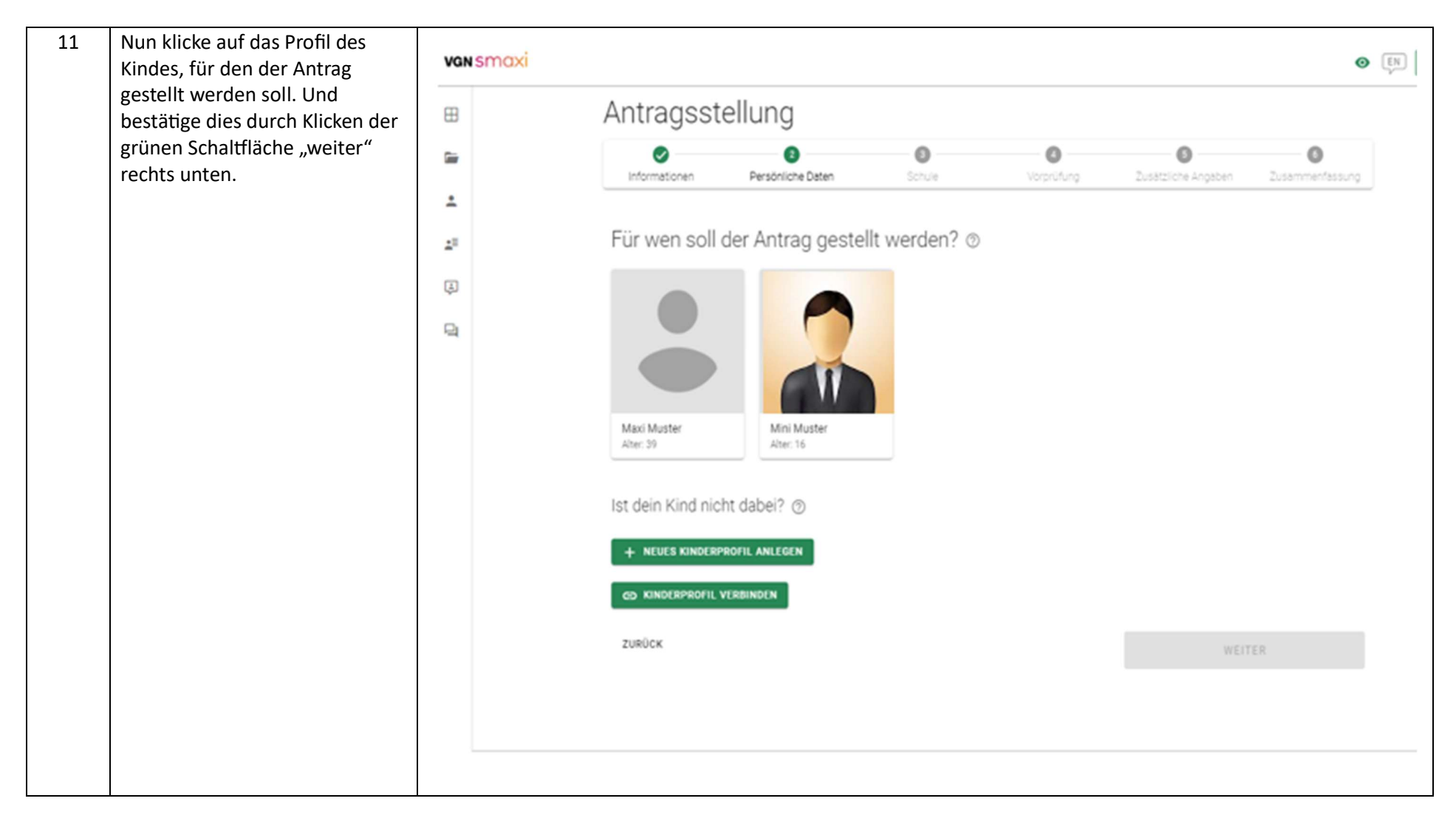

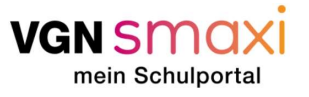

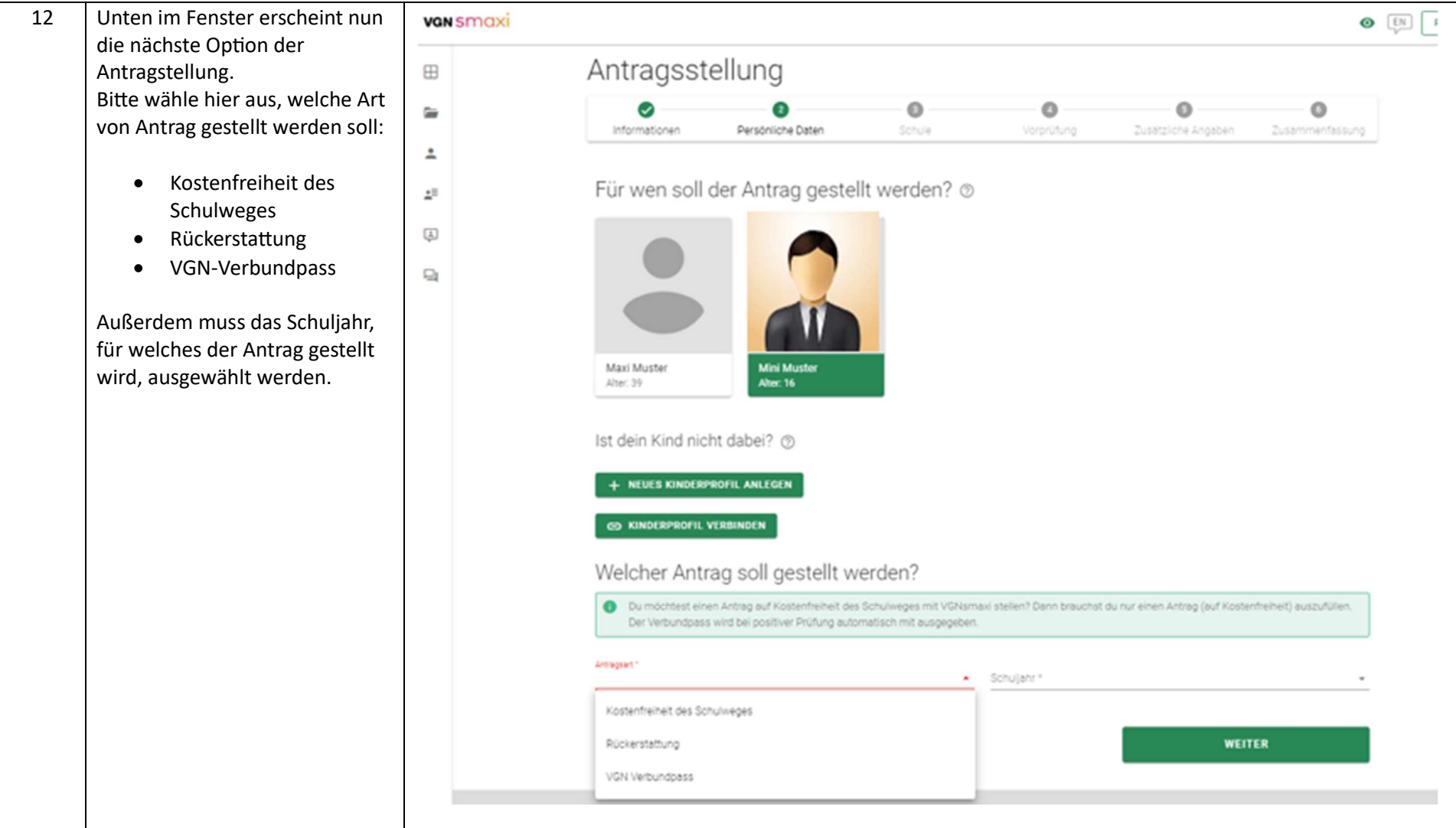

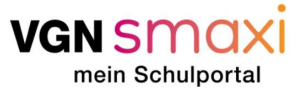

| 13 | Beim Ausfüllen der Felder,<br>erscheinen angepasst an die                                                                                                    | vansmaxi |                                                                                                    | O EN FAQ |
|----|----------------------------------------------------------------------------------------------------|----------|----------------------------------------------------------------------------------------------------|----------|
|    | gemachten Angaben neue<br>Felder, die ausgefüllt werden<br>müssen. Meist erscheint hierzu<br>ein Drop-Down-Menü.<br>Die Adresse kann sowohl durch<br>Eingabe als auch durch Auswahl<br>auf der Karte erfolgen. Die<br>Adresse muss im Verbundgebiet<br>des VGN liegen. | ⊞<br>≅   |                                                                                                    |          |
|    |                                                                                                    | *<br>©   | Maxi Muster<br>Ate: 39<br>Ist dein Kind nicht dabei? ③<br>Ist dein Kinderprofit Anlegen<br>Co KINDERPROFIt VERBINDEN<br>Welcher Antrag soll gestellt werden? |          |
|    |                                                                                                    |          | Der Verbundpass wird bei positiver Prüfung automatisch mit ausgegeben. Armspart * VGN Verbundpass •                                                          |          |
|    |                                                                                                    |          | Adresse  Der Wohn- und Schulort müssen sich im VGN-Gebiet befinden.  Portiettan'* 90768  Bitsla* Schwabacher Straße  Puth (Bayern)   Hausnummer* 11          |          |
|    |                                                                                                    |          |                                                                                                    |          |

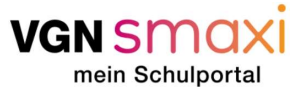

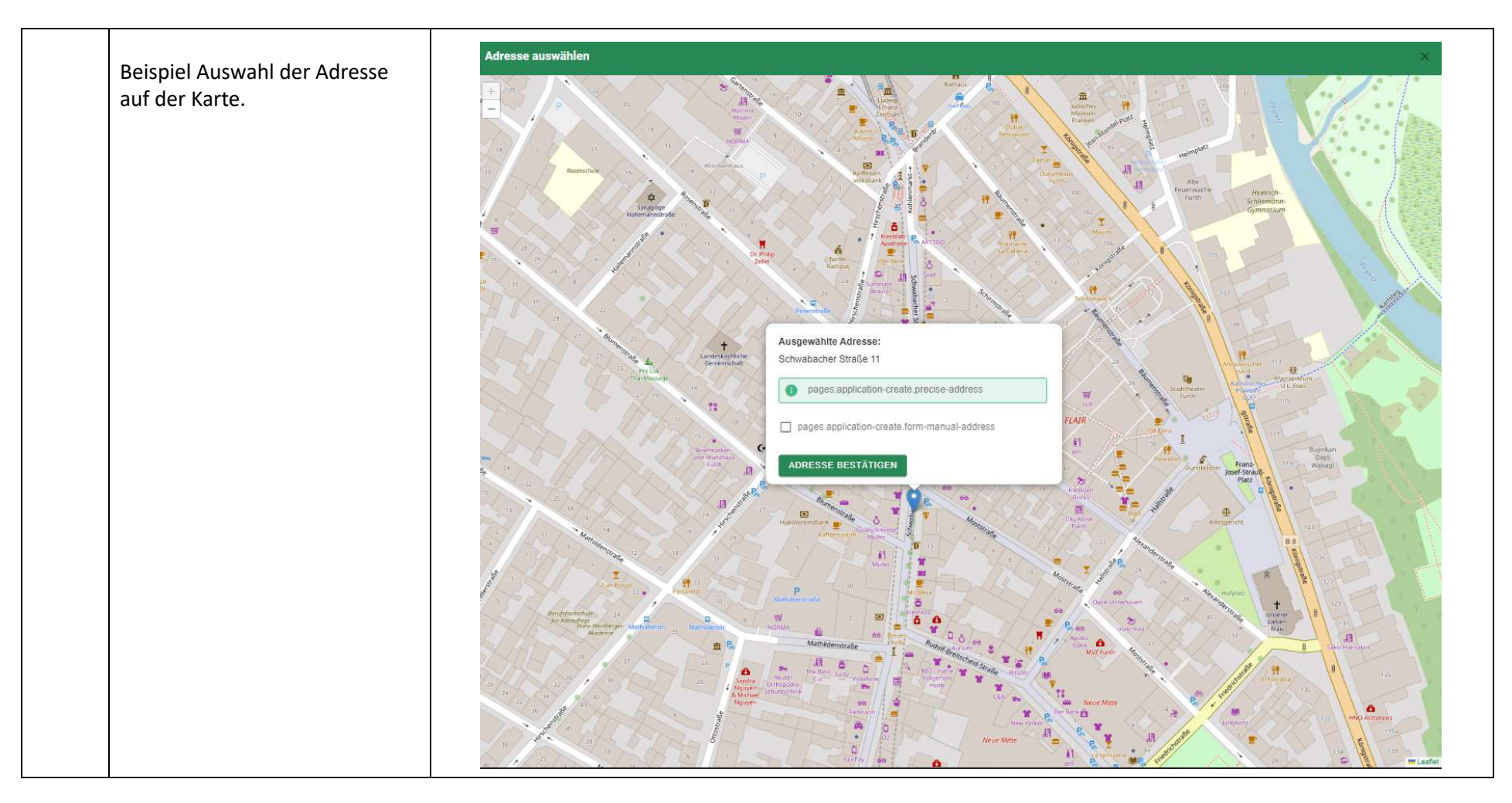

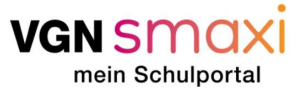

| 14 | Es folgen auch Angeben zu einer<br>Erziehungsberechtigten Person. | vansmaxi |                                                                       |                                      | • [EN |
|----|-------------------------------------------------------------------|----------|-----------------------------------------------------------------------|--------------------------------------|-------|
|    | unten.                                                            | ⊞        |                                                                       |                                      | _     |
|    |                                                                   | a        | Adresszusatz                                                          |                                      |       |
|    |                                                                   | ±        | Angaben zur erziehungsberechtigten Persor                             | n                                    |       |
|    |                                                                   | ±=       | Name *<br>Maxi Muster                                                 | Sebursseum 1<br>05.05.1985           |       |
|    |                                                                   | Ģ        |                                                                       |                                      |       |
|    |                                                                   | 9        | Posterzani *<br>90768                                                 | fran '<br>Fûrth (Bøyern)             | -     |
|    |                                                                   |          | Straße '<br>Schwabacher Straße                                        | Huanumer"<br>11                      |       |
|    |                                                                   |          | Adresszusatz                                                          |                                      |       |
|    |                                                                   |          | Brhainsvesse (828) *<br>deineemail@mailinator.com                     | Telefon-/Handynummer                 | _     |
|    |                                                                   |          | Diese Adresse wird aus den Adressdaten der Person übernommen, für wei | che der Antrag gestellt werden soll. |       |
|    |                                                                   |          | Zusätzliche(r) Erziehungsberechtigte(r) mit abweichendem Wohnsitz     |                                      |       |
|    |                                                                   |          | ZURÜCK                                                                | WEITER                               |       |
|    |                                                                   |          |                                                                       |                                      |       |
|    |                                                                   |          |                                                                       |                                      |       |

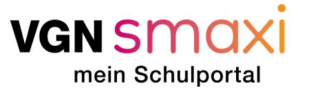

| 15 | Nun folgen die Daten zur<br>Schule. Gib hierzu erste<br>Buchstaben ein, z. B. "Gymn"<br>für "Gymnasium". Wenn du auf<br>den kleinen Pfeil rechts im<br>jeweiligen Feld klickst, macht<br>das System dir bereits<br>Vorschläge zu Schulen,<br>Ausbildungsrichtungen etc.<br>Bestätigen durch "weiter" rechts<br>unten. | van smaxi |                                                                                                    |  |  |  |
|----|----------------------------------------------------------------------------------------------------|-----------|----------------------------------------------------------------------------------------------------|--|--|--|
|    |                                                                                                    |           | Antragsstellung                                                                                            |  |  |  |
|    |                                                                                                    |           | Informationen Persönliche Daten Schule Vorprüfung Zusätzliche Angaben Zusammenfassung                      |  |  |  |
|    |                                                                                                    | 44<br>Q   | Welche Schule wird besucht?                                                                                |  |  |  |
|    |                                                                                                    |           | Bei der Ausbildungsrichtung ist die angestrebte oder die bereits gewählte Ausbildungsrichtung auszuwählen. |  |  |  |
|    |                                                                                                    | 1         | Schulart *                                                                                                 |  |  |  |
|    |                                                                                                    |           | Schule "                                                                                                   |  |  |  |
|    |                                                                                                    |           | Klassenstufe * • Unterrichtsmodell * •                                                                     |  |  |  |
|    |                                                                                                    |           | ZURÜCK WEITER                                                                                              |  |  |  |
|    |                                                                                                    |           |                                                                                                    |  |  |  |
|    |                                                                                                    |           |                                                                                                    |  |  |  |
|    |                                                                                                    |           |                                                                                                    |  |  |  |

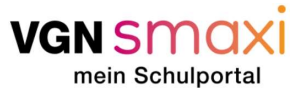

| Nun muss, falls du im                                          | van smaxi                                                                                                    |  |  |  |
|----------------------------------------------------------------|----------------------------------------------------------------------------------------------------|--|--|--|
| Verbundpasses schon 15 Jahre                                   | Antragsstellung                                                                                                    |  |  |  |
| alt bist, eine Bescheinigung der<br>Schule hochgeladen werden. | Informationen         Persönliche Daten         Schule         Vorprüfung         Zusätzliche Angaben         Zusammenfassung |  |  |  |
| Diese wird meist im Sekretariat der Schule abgestempelt.       | Schulbescheinigung hochladen     Das zu verwendende Formular findest du hier.                                                 |  |  |  |
| VGNsmaxi stellt dir einen<br>Vordruck bereit, den du           | Nachweise hochladen *                                                                                                    |  |  |  |
| der Schule stempeln lassen                                     | Zusatzliche Informationen                                                                                                    |  |  |  |
| https://www.vgn.de/media/nac                                   | ZURÜCK WEITER                                                                                                    |  |  |  |
| Gerne kannst du aber auch<br>einen Nachweis deiner Schule      | VGN SMaxi                                                                                                    |  |  |  |
| verwenden, falls dies angeboten wird.                          | Antragsstellung                                                                                                    |  |  |  |
| Ist deine Stadt oder dein<br>Landkreis an VGNsmaxi             | Informationen Persönliche Daten Schule Vorprüfung Zusätzliche Angaben Zusammenfassung<br>Schulbescheinigung hochladen         |  |  |  |
| angebunden, kann es sein, dass<br>du auch gar nichts hochladen | Das zu verwendende Formular findest du hier.      Nachweise hochliden *      Schubescheidgung pdf (26.5 k8) ③                 |  |  |  |
| musst, da wir die Information von der Schule selbst            | Zusätzliche Informationeni                                                                                                    |  |  |  |
| bekommen.                                                      | ZURÜCK WEITER                                                                                                    |  |  |  |
| Bestätigen durch "weiter" rechts<br>unten                      |                                                                                                    |  |  |  |

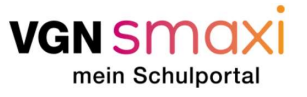

Nun werden Verbindungen für 17 Antragsstellung den Schulweg vorgeschlagen. Es 6  $\bigcirc$  $\bigcirc$ 5 handelt sich um Beispiele. Der Zusätzliche Angaben Persönliche Daten Schule Vorprüfung Informationen Schulweg muss nicht zu den angegebenen Zeiten stattfinden aber die Strecken sollten Hinweg zur Schule früher/später 🔺 🔻 grundsätzlich passen. 05:43 - 07:11 🗼 > 🌀 S-Bahn S2 > 🌀 S-Bahn S4 > 🎰 Bus 6397 > 🏌 Tarifstufe: 5+T Tarifzonen: 631, 620, 610, 600, 200, 100 Dauer: 88 Min. 05:55 - 07:34 ★ > ③ R-Bahn RE16 > ⑤ S-Bahn S4 > ⑤ Bus 6397 > ★ Tarifstufe: 5+T Tarifzonen: 631, 620, 610, 600, 200, 100 Dauer: 99 Min. **06:27** - 07:43 🏌 > 🚯 R-Bahn RE16 > 🌀 S-Bahn S4 > 😓 Bus 6398 > 🏌 Tarifstufe: 5+T Tarifzonen: 631, 620, 610, 600, 200, 100 Dauer: 76 Min. Rückweg nach Hause früher/später 🔺 W 12:10 - 13:57 ☆ > 

Bus > 

Bus > 

S-Bahn S2 > 

☆ Tarifstufe: 4+T Tarifzonen: 200, 600, 610, 620, 631 Dauer: 107 Min. **12:40** - 14:25 🏌 > 💩 Bus 6397 > 🔇 S-Bahn S4 > 🚯 R-Bahn RB16 > 🏌 Tarifstufe: 5+T Tarifzonen: 200, 100, 600, 610, 620, 631 Dauer: 105 Min.

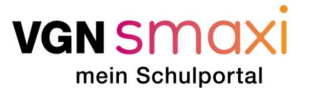

| 18 Deinen passenden Schul- und<br>Heimweg durch einfaches<br>Klicken auswählen. | 07:41 - 07:58                                                                                                    | Tarifstufe: B<br>Tarifzonen: 200<br>Ausgewählt |
|---------------------------------------------------------------------------------|----------------------------------------------------------------------------------------------------|------------------------------------------------|
|                                                                                 | 07:41       Schwabacher Straße 11       IV         ★       Fußweg         07:47       Rathaus       IV         07:50       U-Bahn U1         07:50       Jakobinenstr.       IV         ★       Fußweg         07:50       Sigmund-Nathan-Straße 4a       IV |                                                |
|                                                                                 | Rückweg nach Hause                                                                                                    | früher/später 🔺 👻                              |
|                                                                                 | <b>12:05</b> - 12:22                                                                                                    |                                                |
|                                                                                 | 永 >  UBahn >  永                                                                                                    | Tarifstufe: B                                  |
|                                                                                 | Dauer: 17 Min.                                                                                                    | Tarifzonen: 200                                |
|                                                                                 | <b>12:12</b> - 12:29 🕥                                                                                                    |                                                |
|                                                                                 | 奏 > 🚺 U-Bahn > 奏                                                                                                    | Tarifstufe: B                                  |
|                                                                                 | Dauge 17 Min                                                                                                    | Tarifzonen: 200                                |
|                                                                                 | Douer, ry min.                                                                                                    | Ausgewählt                                     |
|                                                                                 | 12:12 Cigmund Nothen Strate to (19)                                                                                                    |                                                |

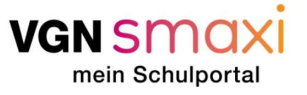

Ganz unten auf der Seite muss 19 nun ausgewählt werden, LL I Tarifzonen: 200 welches Ticket voraussichtlich Dauer: 17 Min. Ausgewählt gekauft wird. • Chipkarte \* 12:12 🗌 Sigmund-Nathan-Straße 4a 👘 Handyticket ∱ Fußweg ÷2 • Papierticket 12:20 D Jakobinenstr. Es findet an dieser Stelle kein U-Bahn U1 (J Ticketkauf statt! 12:23 D Rathaus 👘 Auch wenn es später doch ein 9 ∳ Fußweg anderes Ticket wird, macht das 12:23 🗋 Schwabacher Straße 11 👘 nichts. Den Verbundpass brauchst du so oder so. Bestätigen durch die grüne 12:00 - 12:18 Schaltfläche "weiter". Tarifstufe: B ÷ Dauer: 18 Min. Welches Ticket wirst du voraussichtlich kaufen? Ticketmedium 1 Tarifordukt \* Gütipletstehleum 1 365-Euro-Ticket VGN · 01.09.2023 - 31.08.2024 Ö Chipkarte Handyticket WEITER Papierticket

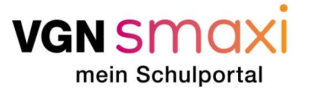

| 20 | Nun siehst du eine<br>Zusammenfassung des Antrags<br>und musst noch die Inhalte der<br>vier Kästchen lesen und<br>bestätigen.<br>Mit Klicken der grünen<br>Schaltfläche "weiter" wird der | vgnsmaxi   | • EN FAQ                                       |                                                                                            |                 |
|----|----------------------------------------------------------------------------------------------------|------------|------------------------------------------------|--------------------------------------------------------------------------------------------|-----------------|
|    |                                                                                                    | ⊞          | Nachweise                                      |                                                                                            |                 |
|    |                                                                                                    |            | Schulbescheinigung                             | Schulbescheinigung.pdf                                                                     | (in Protong)    |
|    |                                                                                                    | <u>.</u>   |                                                |                                                                                            |                 |
|    |                                                                                                    | <b>4</b> ≣ | Verbindung & Fahrkarte                         |                                                                                            |                 |
|    |                                                                                                    | Ę.         | Ticketmedium ⊘                                 | Chipkarte                                                                                  |                 |
|    | Antrag engereient.                                                                                                    | 믹          |                                                |                                                                                            |                 |
|    |                                                                                                    |            | Hinweg zur Schule                              |                                                                                            | Preis: € 58.70  |
|    |                                                                                                    |            | 07.41 - 07.30                                  |                                                                                            |                 |
|    |                                                                                                    |            | ★ > U U-Bahn > ★                               |                                                                                            | larifsture: B   |
|    |                                                                                                    |            | Dauer: 17 Min.                                 |                                                                                            | Taritzonen: 200 |
|    |                                                                                                    |            | Rückweg nach Hause                             |                                                                                            |                 |
|    |                                                                                                    |            | <b>12:12</b> - 12:29                           |                                                                                            | Preis: € 58,70  |
|    |                                                                                                    |            | 🔬 > 🚺 U-Bahn > 🏌                               |                                                                                            | Tarifstufe: B   |
|    |                                                                                                    |            | Dauer: 17 Min.                                 |                                                                                            | Tarifzonen: 200 |
|    |                                                                                                    |            | Ich versichere die Richtigkeit der Angaben sow | ie die rechtliche Berechtigung der Antragsstellung für die angegebene Person. <sup>7</sup> |                 |
|    |                                                                                                    |            | Ich stimme der Datenschutzerklärung zu.*       |                                                                                            |                 |
|    |                                                                                                    |            | Ich stimme der Weiterleitung und Verarbeitung  | meiner bereitgestellten Daten und der elektronischen Kommunikation zu.*                    |                 |
|    |                                                                                                    |            | Ich akzeptiere die Nutzungsbedingungen von V   | /GNsmaxi.*                                                                                 |                 |
|    |                                                                                                    |            | ZURÜCK                                         |                                                                                            | WEITER          |
|    |                                                                                                    |            |                                                |                                                                                            |                 |

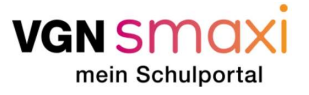

| 21 | Das erfolgreiche Einreichen ist                                                                                                    |                                       |                                                                                                    |                                                                                                    |                  |
|----|----------------------------------------------------------------------------------------------------|---------------------------------------|----------------------------------------------------------------------------------------------------|----------------------------------------------------------------------------------------------------|------------------|
|    | an der grünen Benachrichtigung<br>"Der Antrag wurde erfolgreich<br>erstellt" zu erkennen.<br>Unten im Fenster sind die<br>nächsten Schritte zu lesen. | vgnsmaxi                              |                                                                                                    | Der Antrag wurde erfolgreich erstellt.                                                                                                    |                  |
|    |                                                                                                    |                                       |                                                                                                    |                                                                                                    |                  |
|    |                                                                                                    | 8                                     | Nachweise                                                                                                    |                                                                                                    |                  |
|    |                                                                                                    | Gair                                  | Schulbescheinigung                                                                                                    | Schulbescheinigung.pdf                                                                                                    | (is Petilung)    |
|    |                                                                                                    | <u>.</u>                              |                                                                                                    |                                                                                                    |                  |
|    |                                                                                                    | E                                     | Verbindung & Fahrkarte                                                                                                    |                                                                                                    |                  |
|    | Der Antrag wird nun geprüft.                                                                                                    | Ţ.                                    | Ticketmedium ⑦                                                                                                    | Chipkarte                                                                                                    |                  |
|    | erhältst du eine                                                                                                    |                                       | Hinweg zur Schule                                                                                                    |                                                                                                    |                  |
|    | Benachrichtigung per E-Mail                                                                                                    |                                       | <b>07:41</b> - 07:58                                                                                                    |                                                                                                    | Preis: € 58,70   |
|    | und kannst den Antrag einsehen                                                                                                    |                                       | 🋧 > 🚺 U-Bahn > 🌴                                                                                                    |                                                                                                    | Tarifstufe: B    |
|    | und ggf. den Verbundpass<br>ausdrucken.                                                                                                    |                                       | Dauer: 17 Min.                                                                                                    |                                                                                                    | Tarifzonen: 200  |
|    |                                                                                                    | Rů<br>1<br>1<br>1<br>1<br>2<br>3<br>4 | Rückweg nach Hause                                                                                                    |                                                                                                    |                  |
|    |                                                                                                    |                                       | <b>12:12</b> - 12:29                                                                                                    |                                                                                                    | Preis: € 58,70   |
|    |                                                                                                    |                                       | 🛧 > 🚺 U-Bahn > 🏌                                                                                                    |                                                                                                    | Tarifstufe: B    |
|    |                                                                                                    |                                       | Dauer: 17 Min.                                                                                                    |                                                                                                    | Tarifzonen: 200  |
|    |                                                                                                    |                                       | Nächste Schritte                                                                                                    |                                                                                                    |                  |
|    |                                                                                                    |                                       | <ol> <li>Dein Antrag ist bei uns eingegangen und wird nun gep<br/>2. Sobeld das Ergebnis der Prüfung vorliegt, informieren<br/>3. Logge dich in VGNsmaxie ium vir deinen Verbundpass<br/>4. Sobeld du deinen Verbundpass hast, kannst du beim V</li> </ol> | rüft.<br>wir dich per E-Mail und direkt in VGNsmaxi.<br>nach erfolgter Ausstellung herunterzuladen.<br>Verkehrsunternehmen deiner Wahl dein Ticket kaufen. |                  |
|    |                                                                                                    |                                       | Hinweis: Führe deinen Verbundpass immer mit dir um di                                                                                                    | ch bei der Kontrolle auszuweisen.                                                                                                    |                  |
|    |                                                                                                    |                                       | Verkehrsverbund Großraum Nürnb<br>20.433 Quadratkilometer. 140 Verkehrsunte<br>Linien. Eine Fahrkarte.                                                                                                    | ernehmen. 1.066 VAC                                                                                                    | ≝ ‰ <u>⊴P/</u> ∰ |
| l  |                                                                                                    |                                       |                                                                                                    |                                                                                                    |                  |

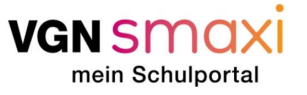

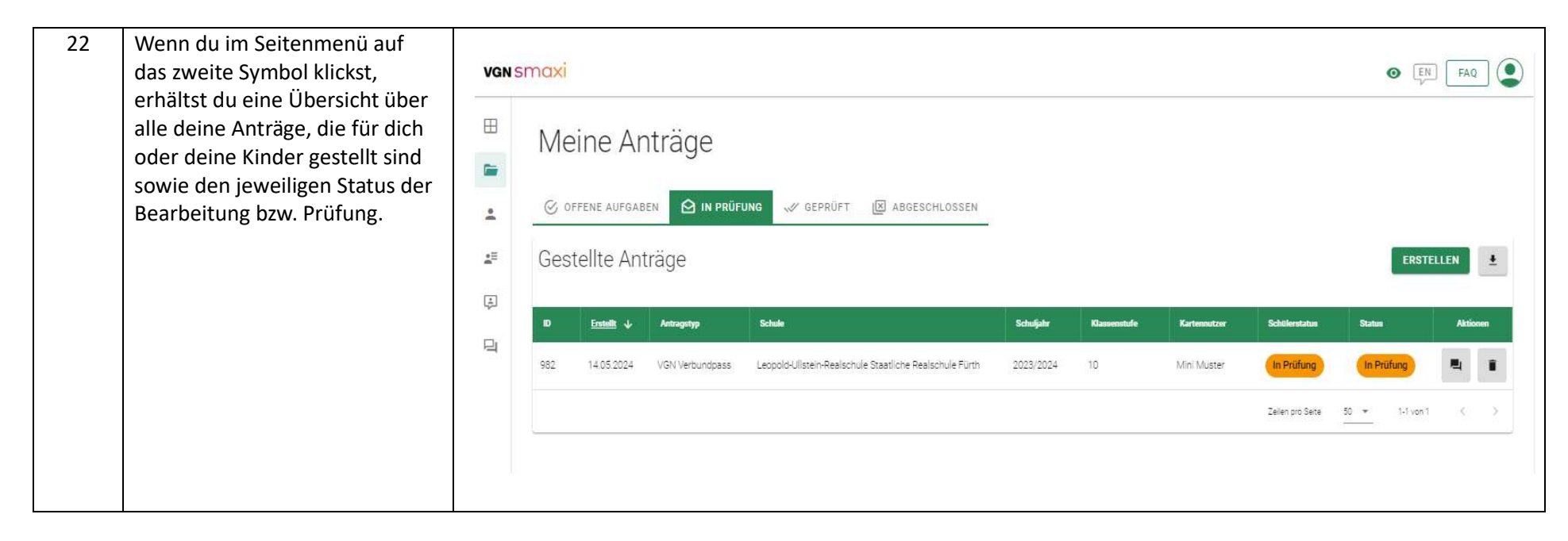

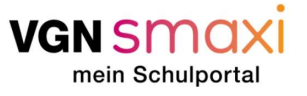

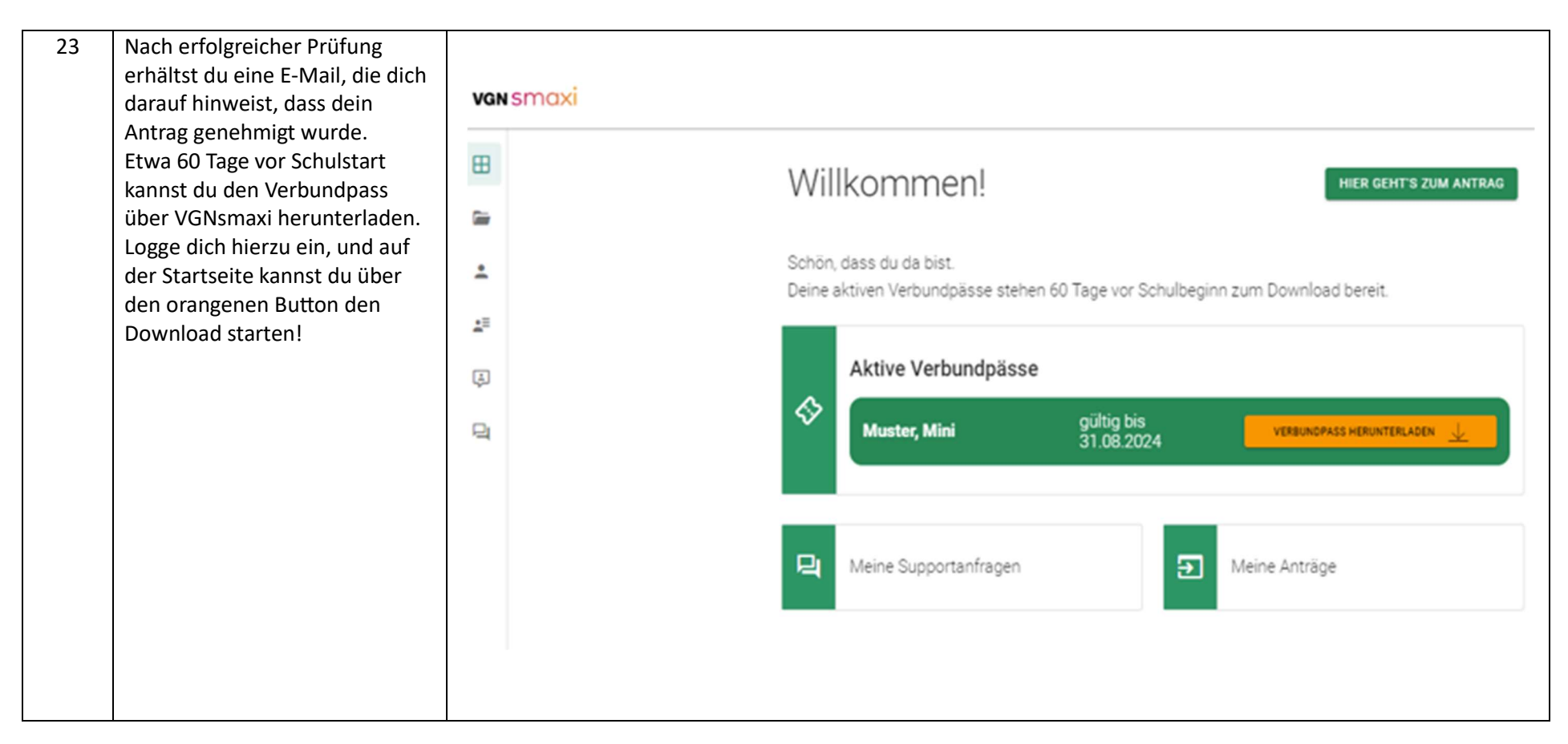

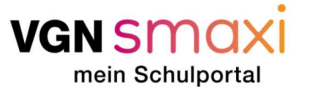

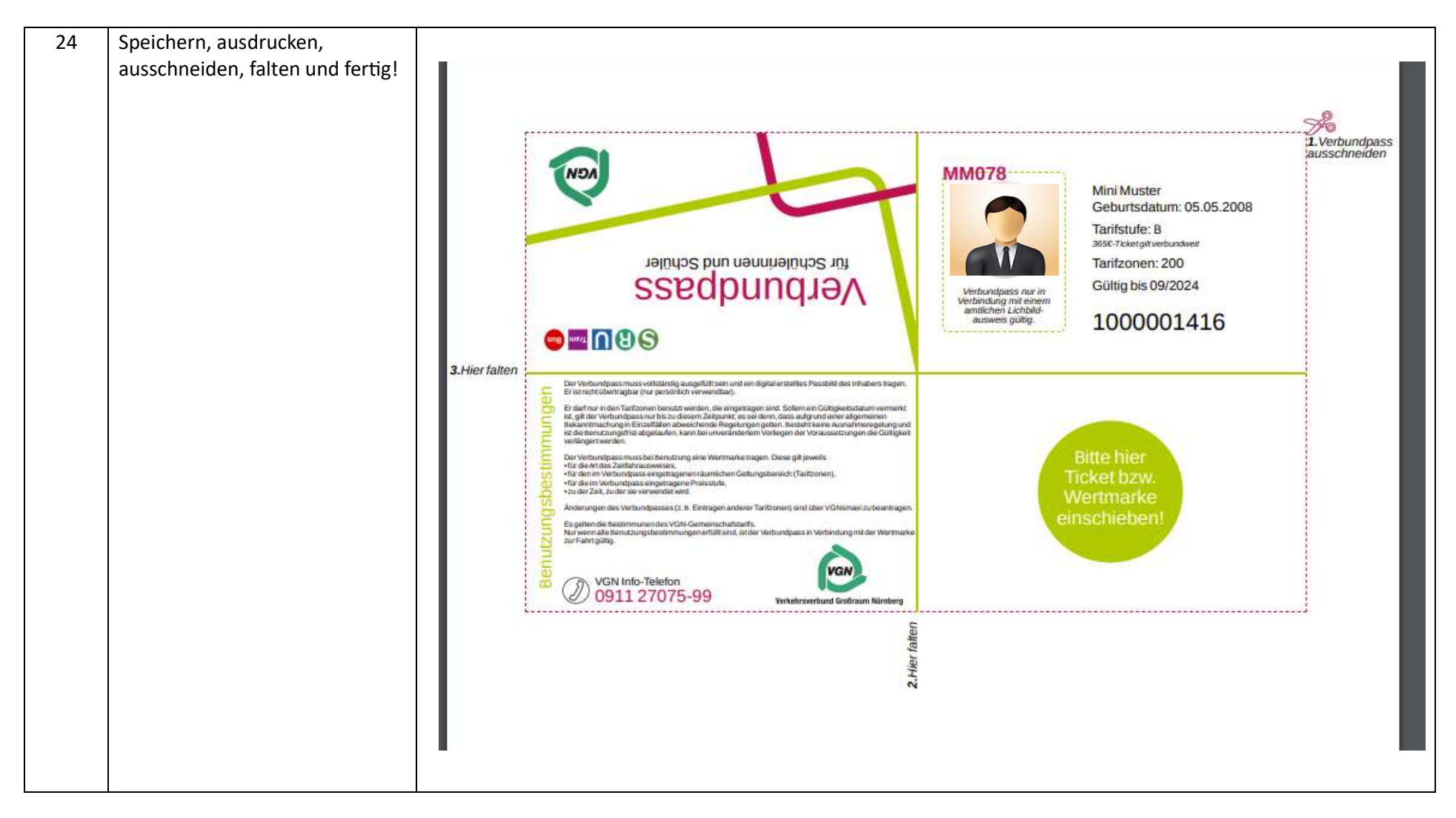

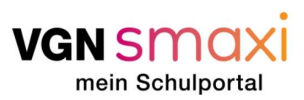